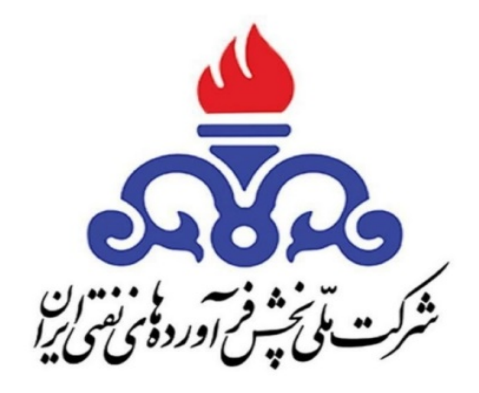

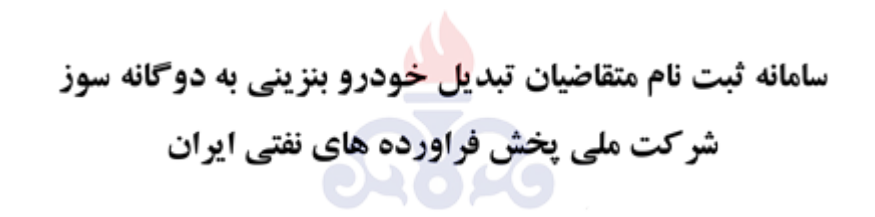

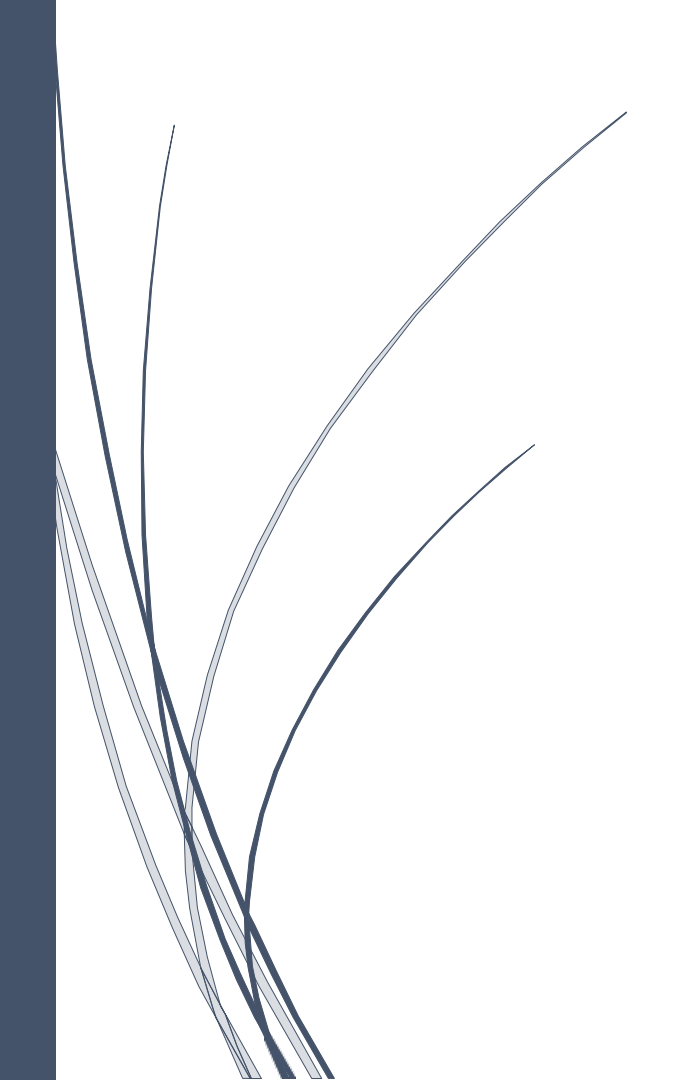

### 🗖 سامانه تبدیل خودرو به دوگانه سوز(CNG)

 این سامانه یکی از زیر سیستم های سامانه یکپارچه نرم افزاری شرکت ملی پخش بوده که در راستای ثبت نام متقاضیان تبدیل خودرو به دوگانه سوز و ثبت عملیات مربوطه می باشد.این سامانه با سامانه ناجا وسامانه ثبت احوال در ارتباط بوده و درخواست اولیه پس از استعلام شخص از ثبت احوال و استعلام پلاک خودرو توسط ناجا امکان انجام عملیات تبدیل وجودخواهد داشت.

# 🗖 فرآیند ثبت و بررسی تقاضا

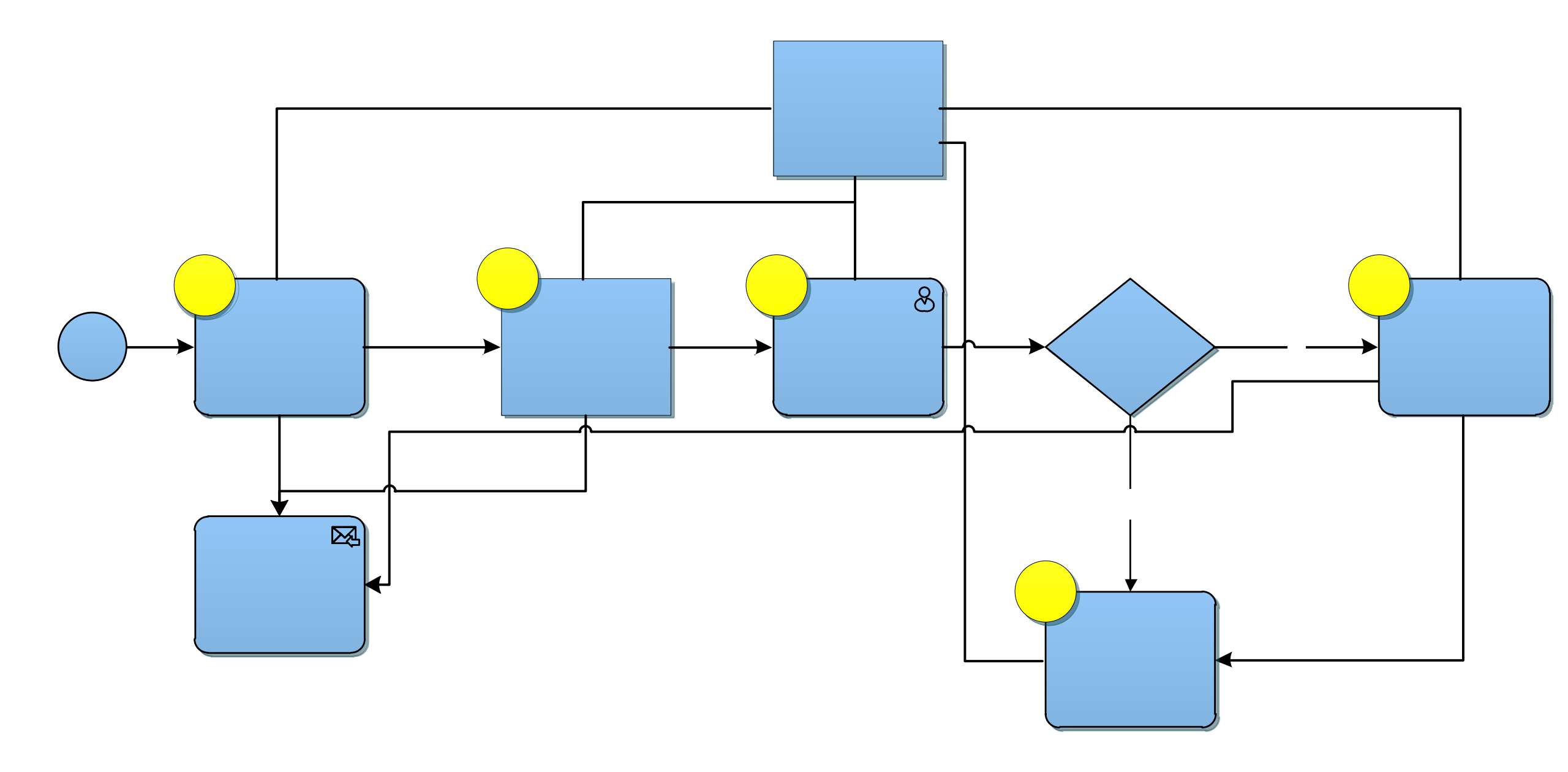

# نقش های موجود در سامانه در سطوح مختلف

🗖 این سیستم دارای کاربران با نقش های مذکور می باشد که در زمان ورود به سیستم احراز هویت صورت پذیرفته و نقش آن مشخص می گردد.ورود به سامانه از دو طریق امکان پذیر است.ورود با نام کاربری و رمز یکبار مصرف ویا با نام کاربری و رمز عبور امکان پذیر است.

| ورود با رمز یکبار مصرف ورود با نام کاربری و رمز عبور | ورود با رمز یکبار مصرف ورود با نام کاریری و رمز عبور                                                                                                    |
|------------------------------------------------------|----------------------------------------------------------------------------------------------------|
| <b>کد ملی خود را وارد کنید</b><br>کد ملی             | در صورتی که قبلا در سامانه ثبت نام کرده اید کد ملی و شماره موبایل خود را در بخش ذیل وارد و<br>پس از درج کد امنیت بر روی ارسال رمز یکبار مصرف کلیک نمائید . |
| رمز عبور خود را وارد کنید                            | کد ملی خود را وارد کنید<br>                                                                                                    |
| ۲                                                    | شماره موبایل خود را وارد کنید                                                                                                    |
| ديريت CNG مديريت CNG                                 | ۹۹<br>متقاضی CNG کار کا                                                                                                    |

🖵 نقش های فوق نقش های اصلی سیستم بوده و در برخی مراکز بسته به درجه مراکز فعالیت ها توسط چند کارشناس یا مسئوول انجام می شود.

🔲 متقاضی: جهت ثبت نام وارد سامانه <u>gcr.niopdc.ir</u> می شویم. هنگام ثبت نام مشخصات مالک خودرو را وارد می کنیم .گزینه <mark>ثبت نام تبدیل دوگانه سوز ر</mark>ا انتخاب کرده و صفحه زیر نمایش داده می شود.سیس با کد ملی و شماره همراه (حتما به نام خود شخص باشد) ،ثبت نام را انجام داده.

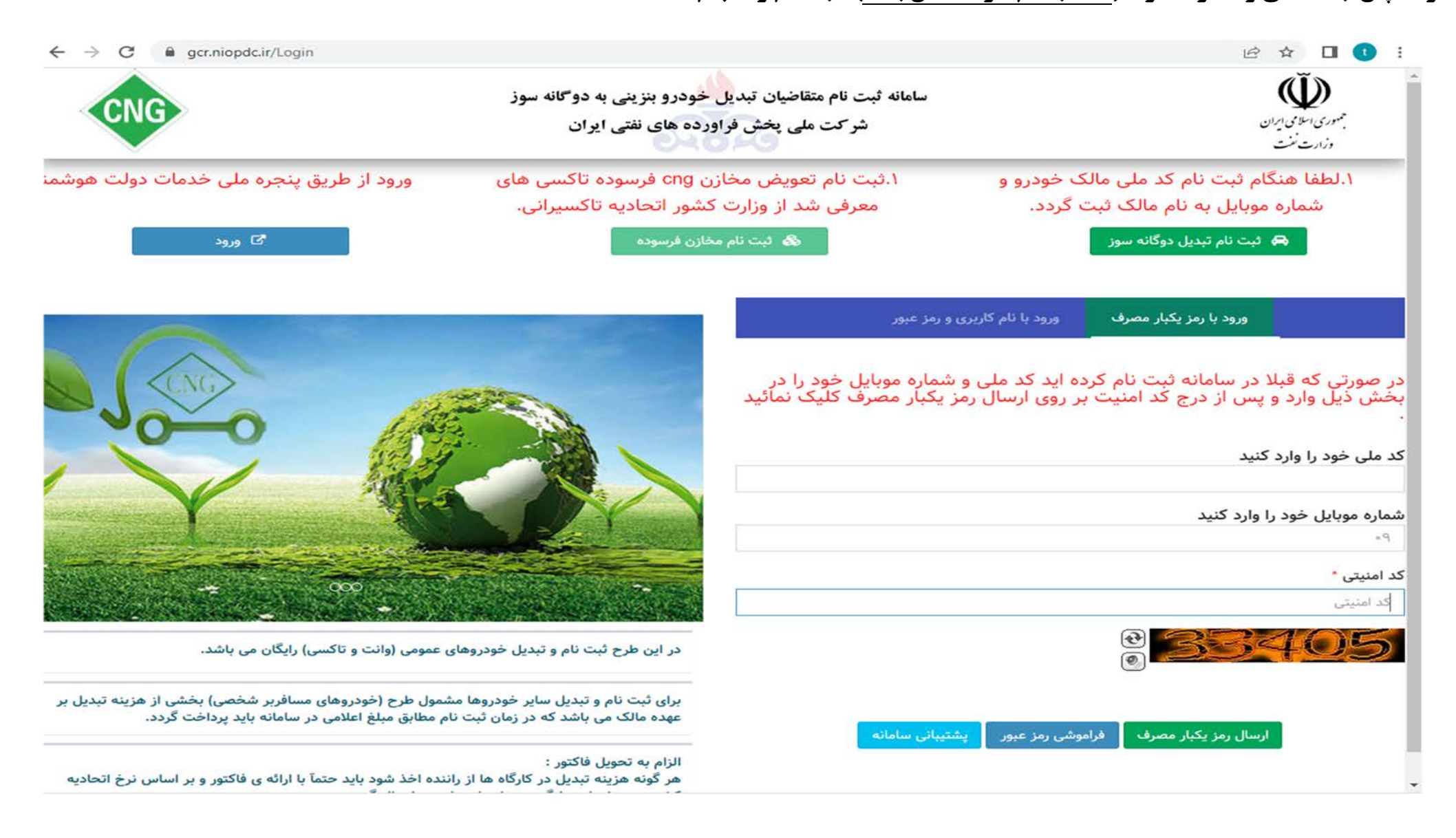

#### 🔲 متقاضی: در صورتیکه متقاضی بعد از اتمام فرآیند ثبت نام رمز عبور خود را فراموش کرد. در پایان صفحه قسمت فراموشی رمز عبور را انتخاب کرده و صفحه زیر نمایش داده می شود.

| ← → C                                                                                                    |                                                                                                    | : 💿 🖬 🗙 کا                                                                                                    | Unter                                                                                                   | شرکت ملی یخش فراورده های نفتی ایران                                                          | موری اسلامی ایران                                                          |
|----------------------------------------------------------------------------------------------------|----------------------------------------------------------------------------------------------------|----------------------------------------------------------------------------------------------------|----------------------------------------------------------------------------------------------------|----------------------------------------------------------------------------------------------|----------------------------------------------------------------------------|
| CNG                                                                                                    | سامانه ثبت نام متقاضیان تبدی <mark>ل خ</mark> ودرو بنزینی به دوگانه سوز<br>شرکت ملی پخش فراورده های نفتی ایران    | بهمدی اسلامی ایران<br>ا                                                                                                    | ورود از طریق ینجره ملی خدمات دولت هوش                                                                   | د می می می می می می می می می می می می می                                                     | شت تن<br>الطفا هنگام ثبت نام کد ملی مالک خودرو و                           |
| ورود از طریق پنجره ملی خدمات دولت هوشد<br>رود                                                                                                  | ا.ثبت نام تعویض مخازن cng فرسوده تاکسی های<br>معرفی شد از وزارت کشور اتحادیه تاکسیرانی.<br>۵ ثبت نام مخارن فرسوده | ربری حک<br>۱.لطفا هنگام ثبت نام کد ملی مالک خودرو و<br>شماره موبایل به نام مالک ثبت گردد.<br>۹ ثبت نام تبدیل دوگانه سوز                                                                                           | الا ورود                                                                                                | معرفی شد از وزارت کشور اتحادیه تاکسیرانی.<br>۵۰ ثبت نام مغازن فرسوده                         | شماره مویایل به نام مالک ثبت گردد.<br>بیت نام تبدیل دوکانه سوز             |
|                                                                                                    | و رمز عبور<br>شماره موبایل خود را در<br>یکبار مصرف کلیک نمائید                                                    | ورود با رمز یکبار معرف ورد با نم کاری<br>در صورتی که قبلا در سامانه ثبت نام کرده اید کد ملی و<br>بخش ذیل وارد و پس از درج کد امنیت بر روی ارسال رم<br>کد ملی خود را وارد کنید<br>ه.<br>کد امنیتی *<br>کد امنیتی * |                                                                                                    | شماره موبایل متقاضی کد امنیتی<br>شماره موبایل متقاضی<br>ک<br>ک<br>ک<br>ک<br>درخواست کد تایید | ر صورتی که قبلا در ساما<br>تش ذیل وارد و پس از د<br>، علی خود را وارد کنید |
| ن حودی روحه و دستی ریاس بی بیسی<br>شمول طرح (خودروهای مسافربر شخصی) بخشی از هزینه تبدیل بر<br>ام مطابق مبلغ اعلامی در سامانه باید پرداخت گردد. | یرای ثبت نام و تبدیل سایر خودروها من<br>عهده مالک می باشد که در زمان ثبت نا                                       |                                                                                                    | عمومی (وانت و تاکسی) رایگان می باشد.                                                                    | ر سامانه<br>در این طرح ثبت نام و تبدیل خودروهای                                              | ارسال رمز یکبار مصرف فراموشی رمز عبور پشتیبانی                             |
| اننده اخذ شود باید حتماً با ارائه ی فاکتور و بر اساس نرخ اتحادیه                                                                               | بیبان سامته<br>الزام به تحویل فاکتور :<br>هر گونه هزینه تبدیل در کارگاه ها از را                                  | ارسال رفر پیپار عضرت الاربوشی زمر بیور ا                                                                                                    | مول طرح (خودروهای مسافربر شخصی) بخشی از هزینه تبدیل بر<br>مطابق مبلغ اعلامی در سامانه باید پرداخت گردد. | برای ثبت نام و تبدیل سایر خودروها مش<br>عهده مالک می باشد که در زمان ثبت نام                 |                                                                            |

🔲 متقاضي: جهت درخواست با نقش متقاضي CNG وارد سامانه مي شويم. با كليك روي كليد زير وارد بخش ثبت نام خودرو مي شويم.

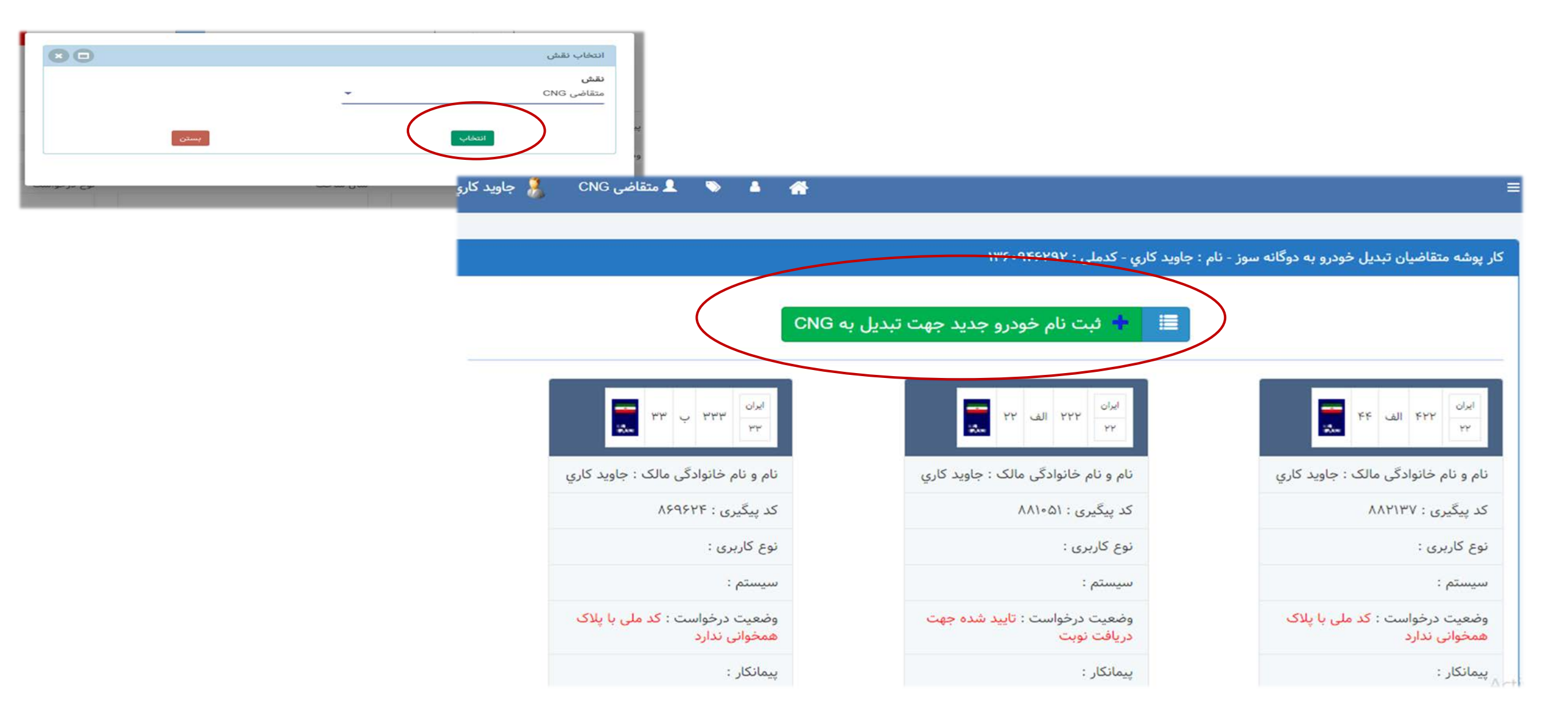

🔲 متقاضی : هنگامی که متقاضی بعد از ثبت نام اولیه وارد سامانه می شود باصفحه زیر روبرو می شود.اگر مالک باشد، کد ملی و تاریخ تولد مالک را نمایش می دهد. اگر مالک زیر ۱۸ سال باشد باید گزینه <mark>مالک خودرو زیر ۱۸ سال می باشد ر</mark>ا بزند و مشخصات مالک را وارد کنند.

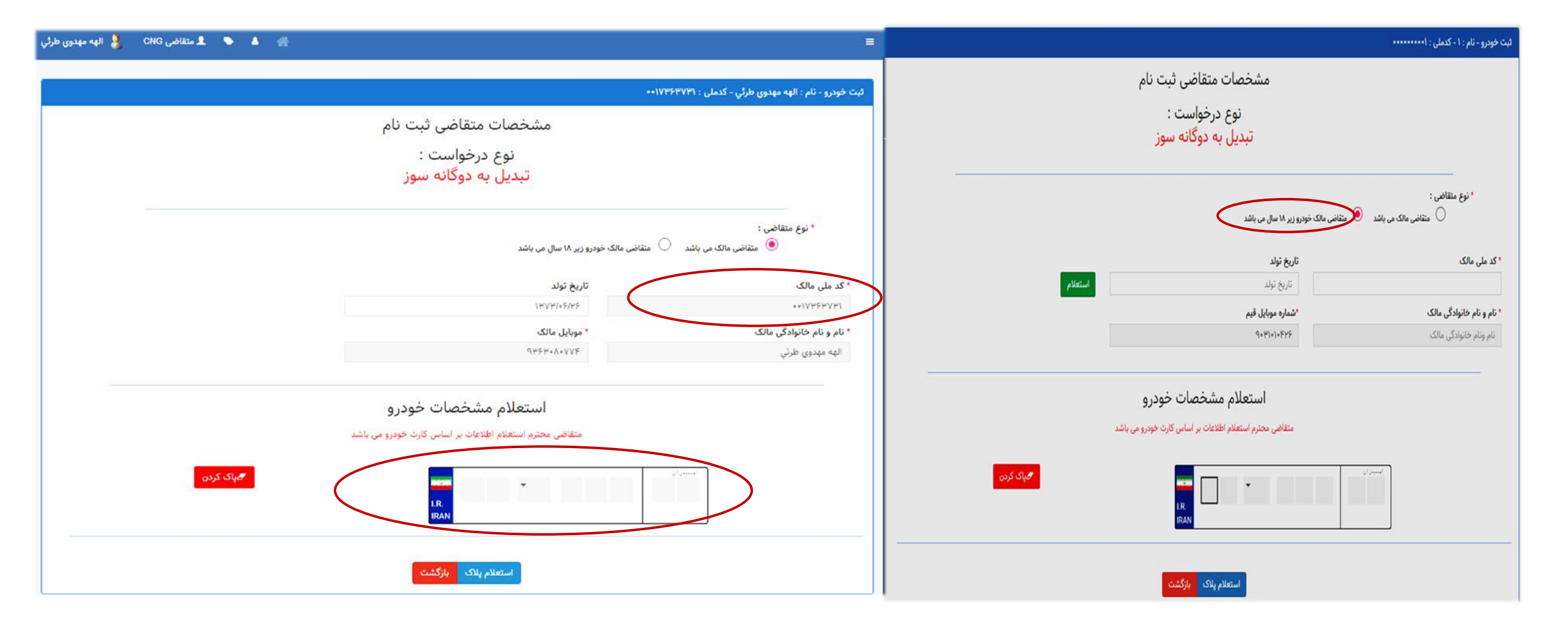

🔲 متقاضی: در صورت مشمول بودن پیام زیر ظاهر می شود. و همزمان به شماره همراه پیامک مربوطه ارسال می گردد.

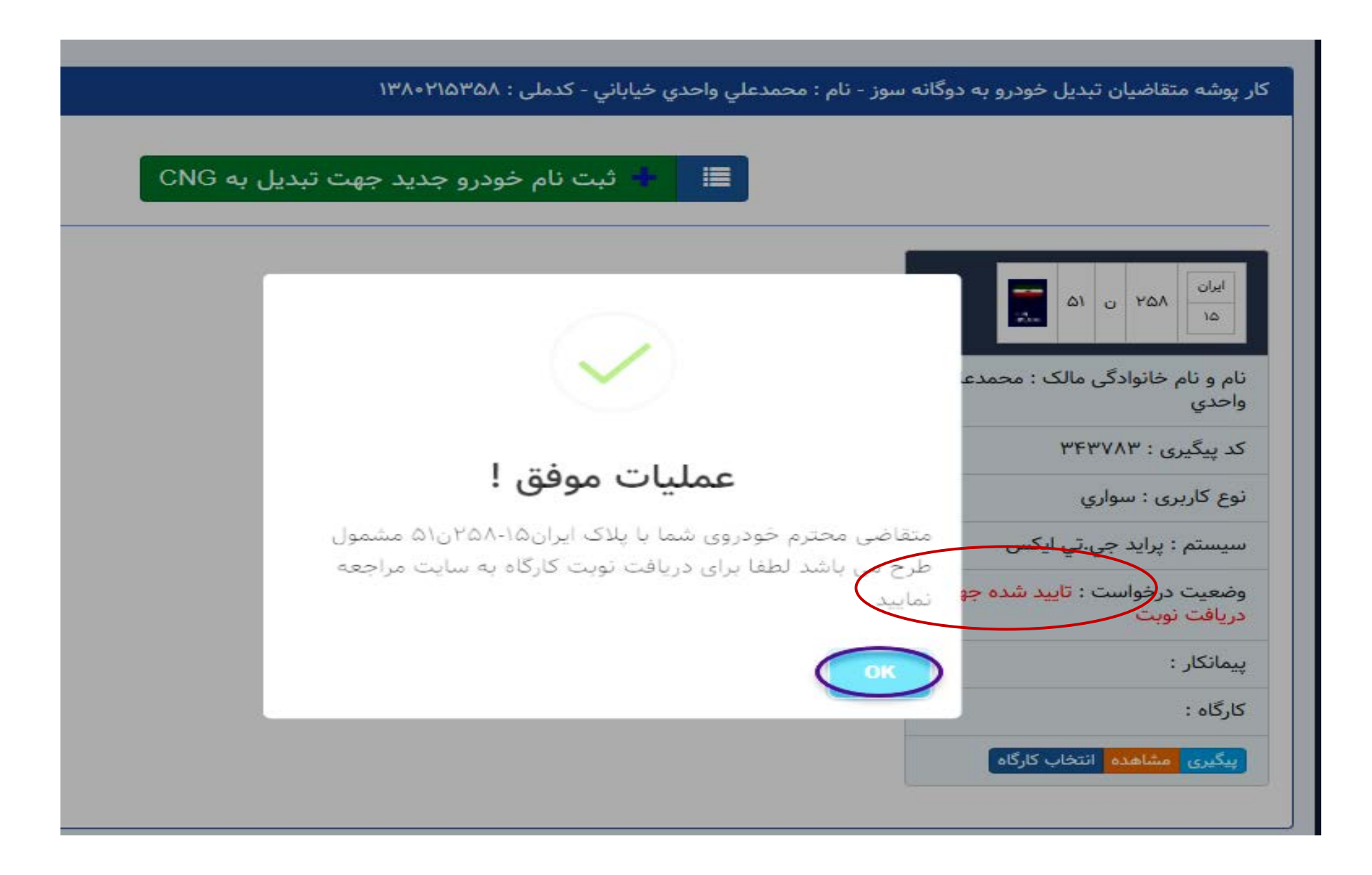

#### 🗆 متقاضى:

#### **- در مرحله بعدی متقاضی باید کارگاه انتخاب نماید و پیامک دریافت کند.**

|                                                                                                   |                       |                       |                      |                       | کارگاه                          | ، دهی خودرو در | ليست نوبت                     |                                      |
|---------------------------------------------------------------------------------------------------|-----------------------|-----------------------|----------------------|-----------------------|---------------------------------|----------------|-------------------------------|--------------------------------------|
|                                                                                                   |                       |                       |                      |                       | کارگاه تبدیل                    | بت دهی جدید در | 🕀 ثبت نو                      |                                      |
| وضيعت                                                                                             | تاريخ رزرو            |                       | نام پیمانکار         |                       | نام کارگاه                      | رديف           |                               | المنابطة المنابع                     |
|                                                                                                   |                       |                       |                      |                       |                                 | خدمات          | انتخاب مرکز                   | و نام خانواددی مانک . محمدعدي<br>ندي |
|                                                                                                   |                       | -                     |                      | <b>شهر *</b><br>تبریز | 5 <b>~</b>                      | رقي            | <b>استان *</b><br>آذربایجان ش | پیگیری : ۳۴۳۷۸۳                      |
| آدرس                                                                                              | تلفن همراه            | شماره تلفن            | پيمائكار             | کد مرکز               | نام مرکز                        | انتخاب         | رديف                          |                                      |
| تبریز یکه دکان کوچه صادق باغي خیابان شه<br>راثي حق طبقه همکف بلوار ستارخان - روبرو<br>بانک صادرات | 9105792405            | FIMARNIQIY            | هلدینگ صنام          | 10045                 | مرکز خدمات فنی سفیدان(توانا ۱۶) | 0              | ×                             | ځ کاربری : سواري                     |
| آذربایجان شرقی تبریز اتوبان شهید کسایی<br>خیابان اصلی بزرگراه شهید کسایی طبقه<br>همکف             | 9420119660            | £1#0E#A.01            | انرژی صنعت خاورمیانه | 10040                 | خدمات فنی آورین آذربایجان       | 3 •            | Y                             | ستم : پرايد جي.تي ايکس               |
| تبریز -ستارخان یکه دکان بعد از نیروگاه<br>نرسیده به میدان آذربایجان                               | 9166140010            | FIMAZOQAOM            | سيلندر سراج خوى      | 100FM                 | دng ۳۱۵ کارگاه                  | 0              | ٣                             | عیت درخواست : ت <b>ا</b> یید شده جهت |
| تبریز جاده تبریز مرند بعد از پل مایان انته<br>باند کندرو کوی صنعتی وحید                           | ११९१४११८०१            | <i>kIMAVVkMAM</i>     | سيلندر سراج خوى      | ۱۰۰۳۸                 | سهلان صنعت زرينه                | 0              | ۴                             | افت نوبت                             |
| تبریز جاده سنتو جنب کارخانه آذر میخ مقا<br>پمپ CNG                                                | 9144107444            | FIFTNADOFA            | صنايع دفاع           | 10021                 | ارمغان صبا                      | 0              | ۵                             |                                      |
| تبریز بلوار ملت کوچه امکان پلاك ۲                                                                 | <u></u><br>የነሦዮዮ۶ልዮልለ | <u></u><br>የነሦዮዮ۶۵ዮልአ | سيلندر سراج خوى      | 100ME                 | خدمات فنى نفيسى                 | 0              | ۶                             | انکار :                              |
| تبریز دیزل آباد روبروی شکلات آیدین اول<br>اتوبان شهید کسایی                                       | 9177046656            | EIMELOV°EM            | هلدینگ صنام          | 10004                 | ساوالان گاز(توانا ۱۷)           | 0              | v                             | گام :                                |
|                                                                                                   |                       |                       |                      |                       |                                 |                | تاريخ رزرو *                  |                                      |
|                                                                                                   |                       |                       |                      |                       |                                 |                | 11601/29                      | یری مشاهد انتخاب کارگاه              |
|                                                                                                   |                       |                       | $\bigcirc$           |                       |                                 |                |                               |                                      |
|                                                                                                   |                       |                       | فيت                  |                       |                                 |                |                               |                                      |
| عمليات موفق !                                                                                     |                       |                       |                      | Λ                     |                                 |                |                               | 1                                    |

4

عملیات با موفقیت انجام شد.

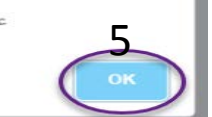

🗖 ورود به سامانه از طریق درگاه خدمات هوشمند دولت سامانه sso.my.gov.ir نیز امکان پذیر است.اگر کاربرنتوانست از دو روش قبلی وارد سامانه شود.می تواند با

تلفن همراه و رمزیکبار مصرفی که برایش ارسال می شود وارد شود.و مراحل بعدی طبق شماره و تصویر به شرح ذیل است.

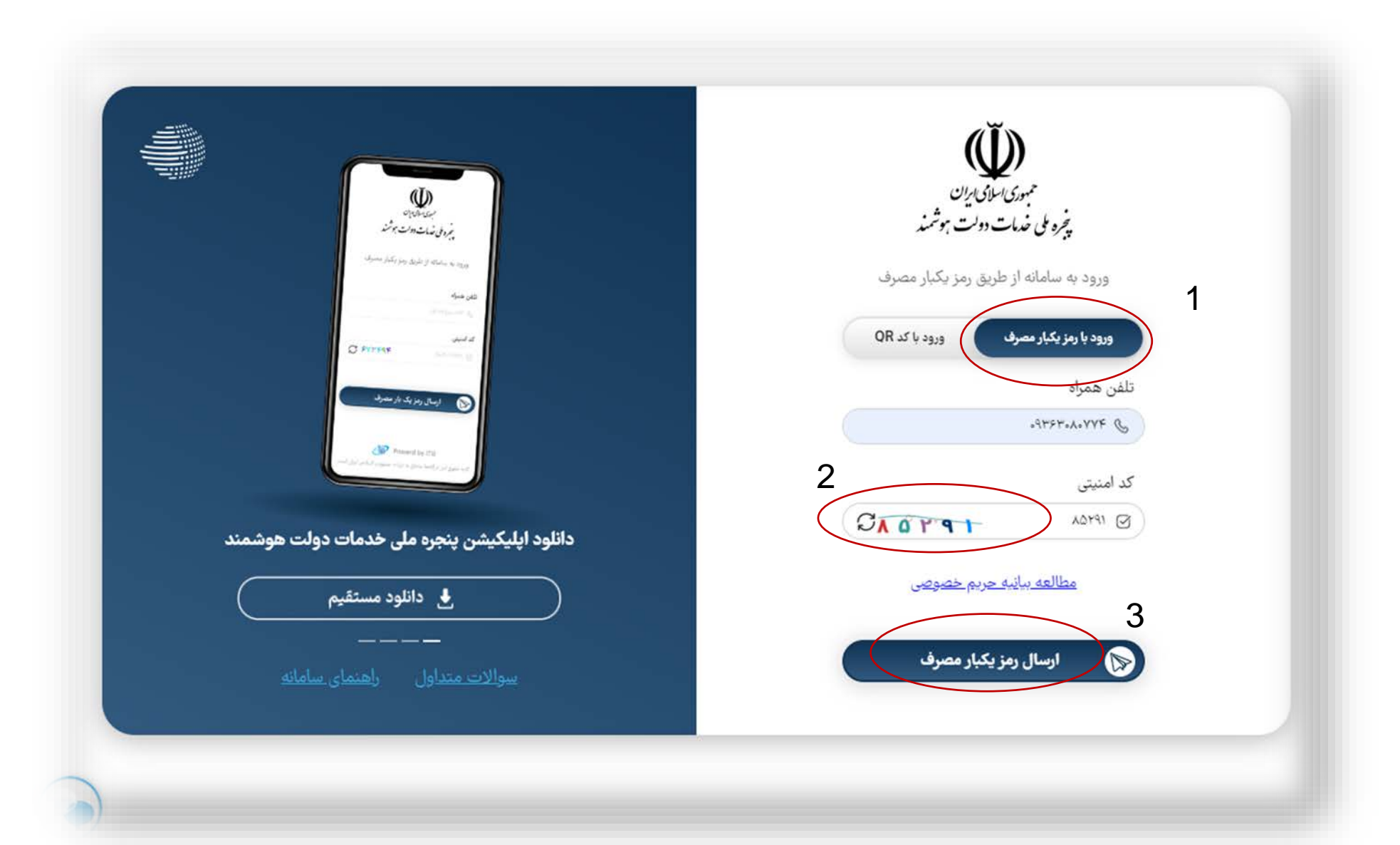

#### 🗖 بعد از ورود به سامانه خدمات هوشمند،قسمت داشبورد وارد سامانه های ملی و استانی شده سپس وارد سامانه وزارت نفت می شود.

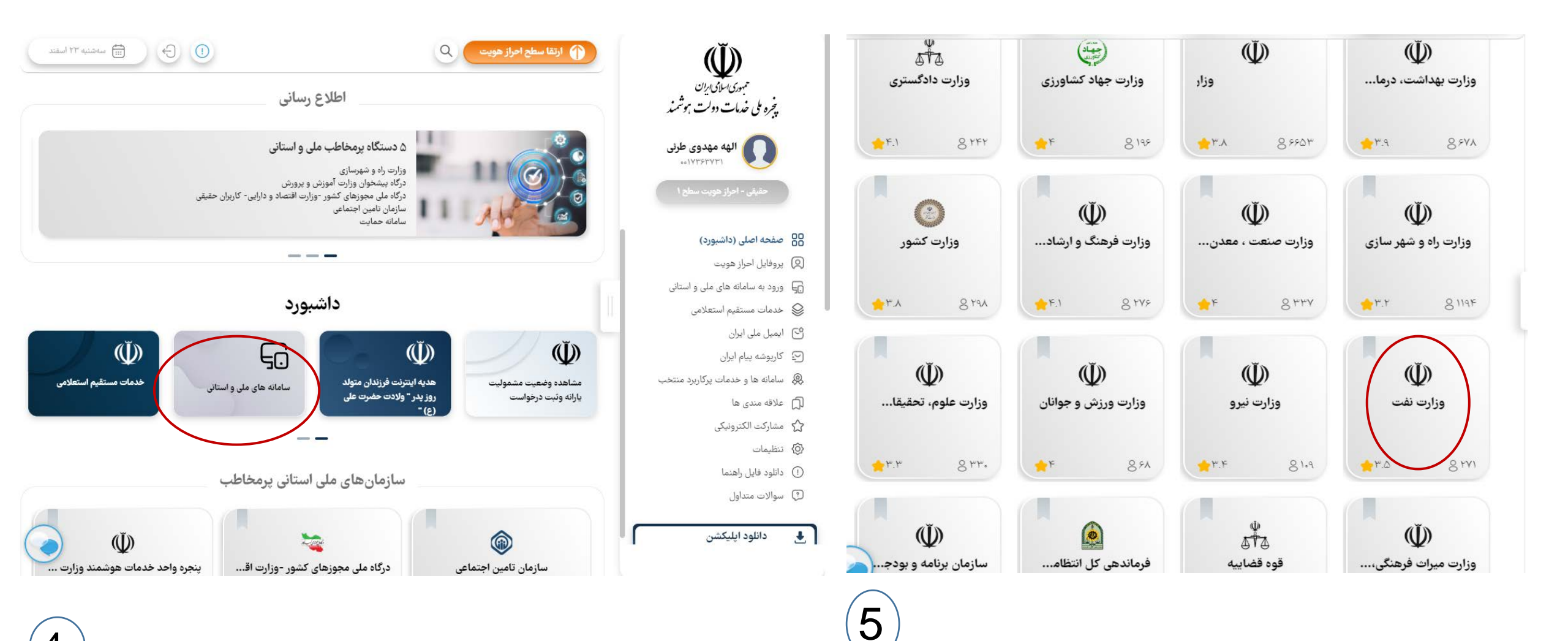

4

🔲 سپس وارد شرکت ملی پخش فرآورده های نفتی شده،سپس با کلیک بر روی ورود به سامانه وارد صفحه بعدی می شود.

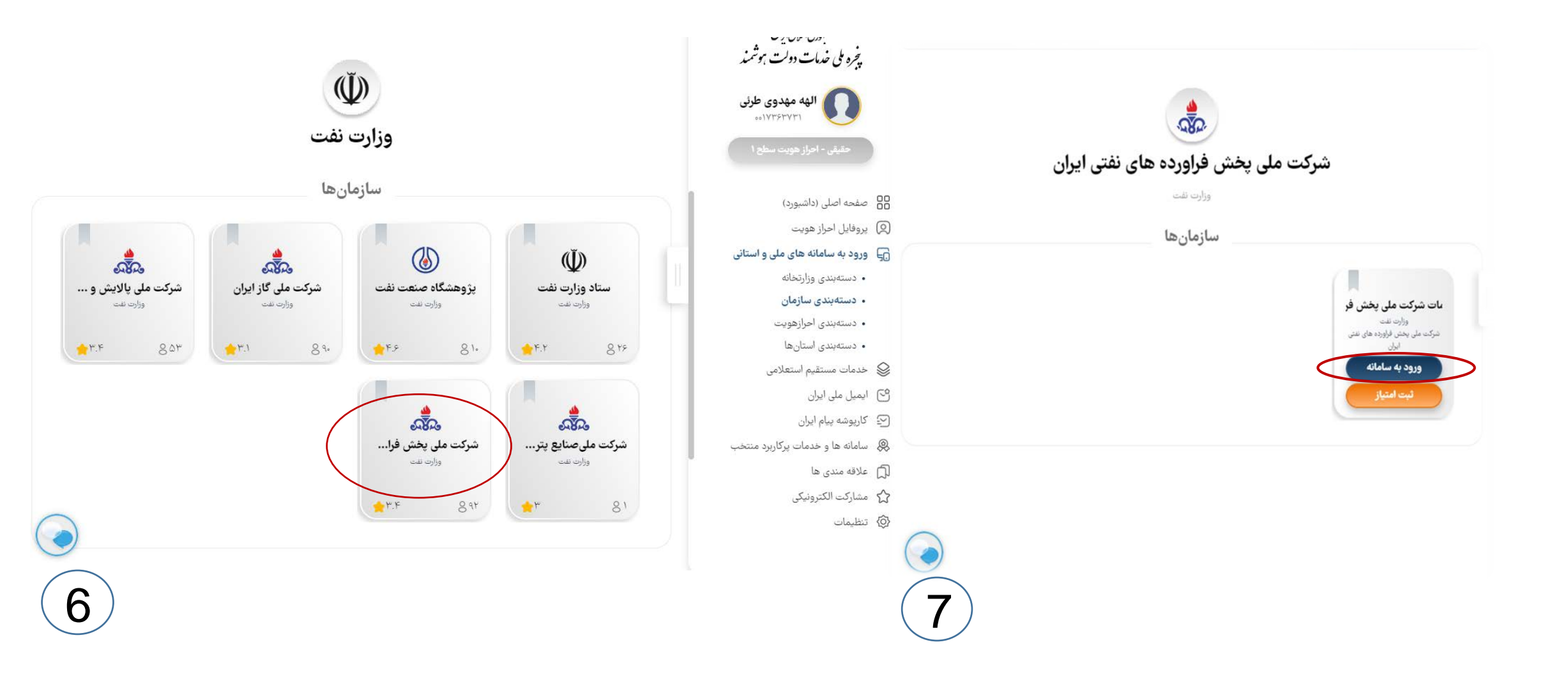

🗖 سپس صفحه زیر نمایش داده می شود.و گزینه سامانه تبدیل خودرو به دوگانه سوز CNg را انتخاب می کندو به طور خودکار وارد سایت *gcr.niopdc.ir* میشود.

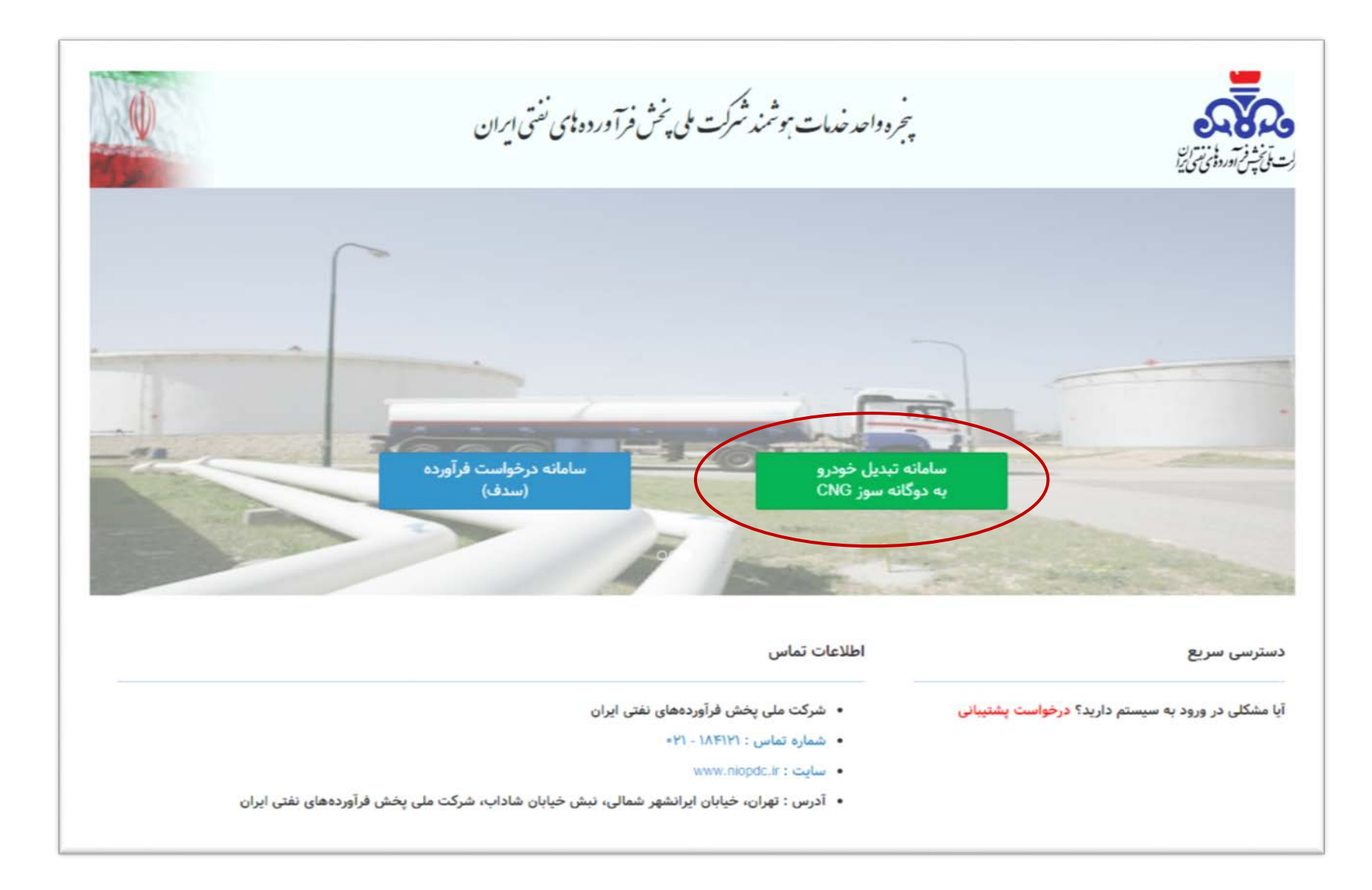

### پیمانکار CNG

• پیشخوان

. خودرو

. مراکز

خدماتي

ييمانكار

**، گزارشات** 

پیمانکار می تواند خودرو را تایید یا عدم تایید کند.و امکان تعویض کار گاه هم دارد. اگر تایید را انتخاب کند،خودرو عمومی(وانت،تاکسی) در وضعیت( <mark>در صف تبدیل</mark>) قرار میگیرد.اگرخودرو (<mark>سواری،شخصی</mark>) باشد در وضعیت (<mark>تایید شده و در</mark> <mark>انتظار پرداخت</mark>) می رود.و متقاضی بعد از پرداخت در وضعیت ( <mark>در صف تبدیل)</mark> قرار می گیرد.

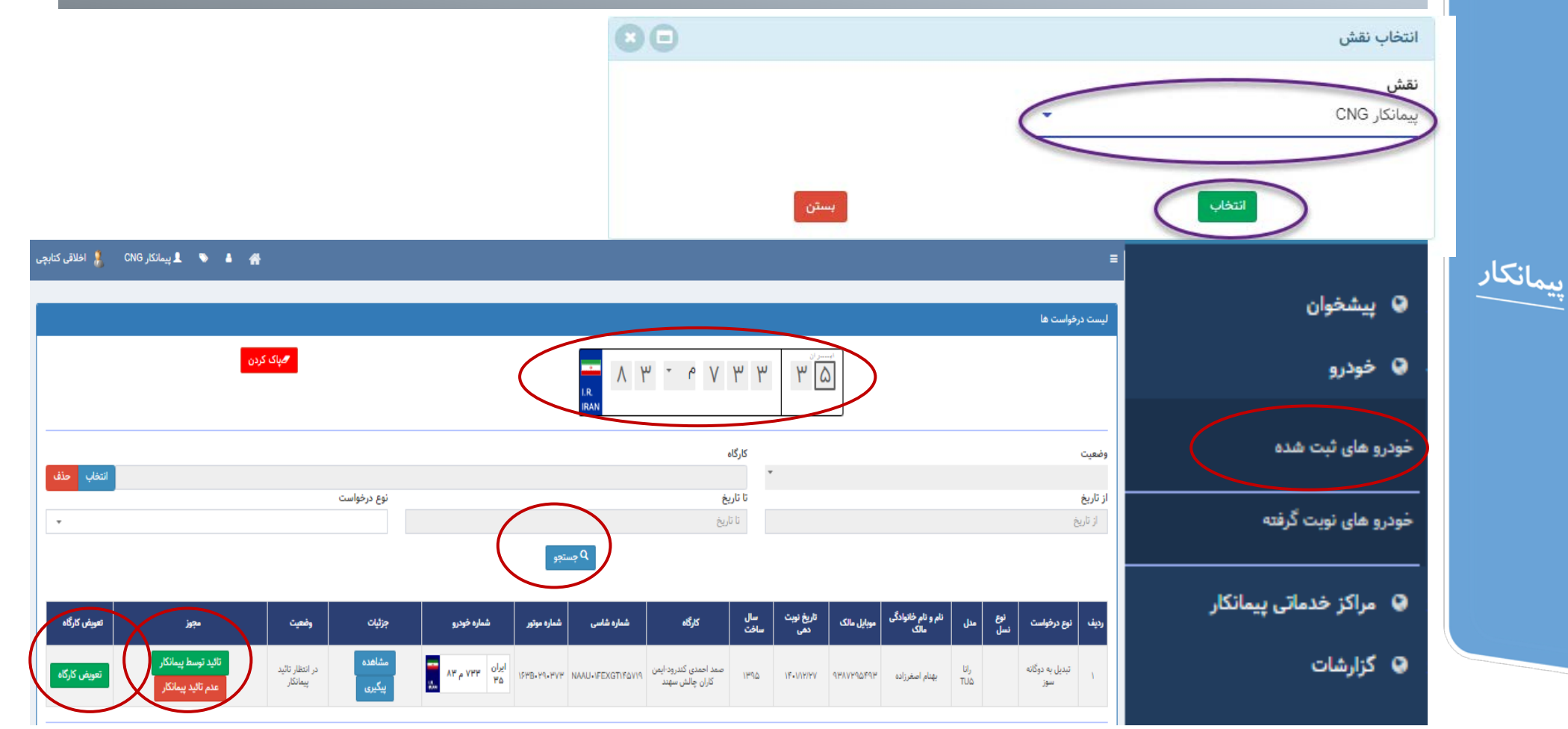

متقاضى:

درصورت <mark>تایید</mark> درخواست توسط پیمانکار،در صورت نیاز به پرداخت مبلغ متقاضی به کارتابل خود رفته و مبلغ اعلامی را پرداخت می نماید.

|                                   | 🚍 🐛 🔌 🛓 👘 محمدعلي واحدي خياباذ                                                                                          | سامانه CNG |
|-----------------------------------|----------------------------------------------------------------------------------------------------|------------|
|                                   | کار پوشه متقاضیان تبدیل خودرو به دوگانه سوز - نام : محمدعلي واحدی خیاباني - کدملی : ۱۳۸۰+۱۳۸                            |            |
|                                   | الت تام خودرو جدید جهت تبدیل به CNG                                                                                     |            |
|                                   | الیلی<br>۱۵ ن ۵۱ ن ۱۵ میریت پرداخت                                                                                      |            |
|                                   | نام و نام خانوادگی مالک : محمدعلی<br>واحدی<br>کد پیگیری : ۳۲۳۷۸۳<br>نوع کاربری : سواری<br>نوع کاربری : سواری            |            |
|                                   | سیستم : براید جي.تي ایکس<br>وضعیت درخواست : تائید شده توسط<br>پیمانکار و در انتظار پرداخت<br>پیمانکار : سیلندر سراج خوی |            |
| الق تايلمة                        | کارگاہ : کارگاہ ناکت<br>بیکیری مشاهدہ ترافت<br>میزافت<br>موردی یافت نشد                                                 |            |
| $\checkmark$                      | تعداد نمایش<br>۱۰                                                                                                    |            |
| عمليات موفق !                     |                                                                                                    |            |
| عملیات پرداخت با موفقیت انجام شد. |                                                                                                    |            |

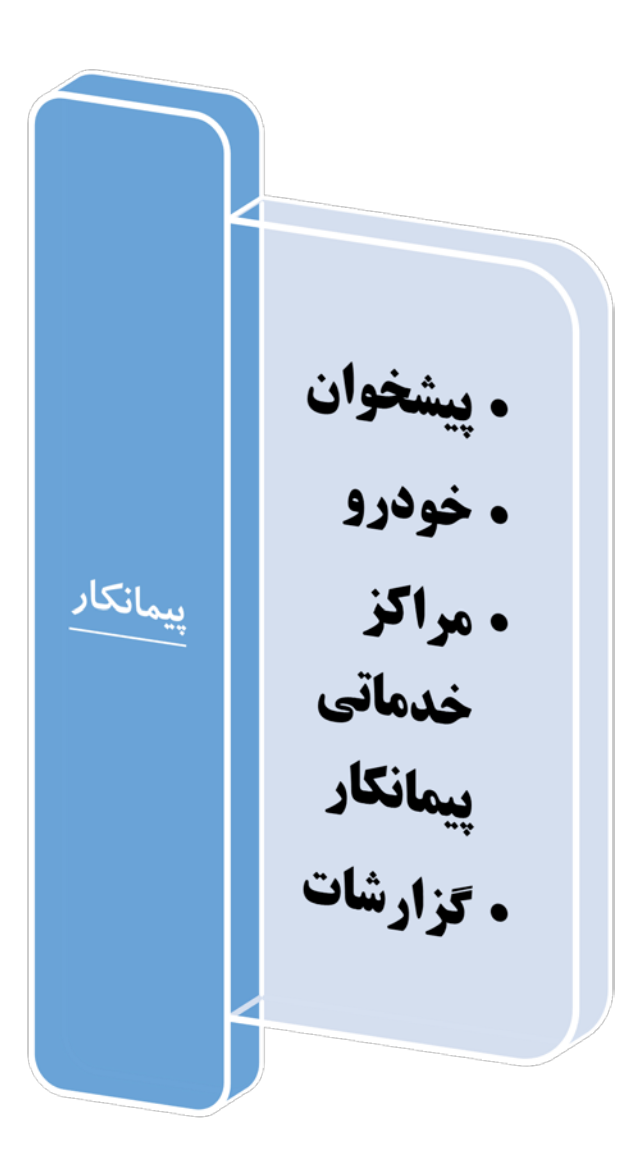

## پیمانکار CNG

| شاهده: | م |
|--------|---|
|--------|---|

|                                                   | بركشت              |
|---------------------------------------------------|--------------------|
|                                                   | 💧 مشخصات متقاضی    |
| محمدعلي واحدي خياباني                             | نام و نام خانوادگی |
|                                                   | کد ملی             |
| 9146010109                                        | تلفن همراه         |
| hkhAVh                                            | کد پیگیری          |
|                                                   | 🖨 مشخصات خودرو     |
| سواري                                             | نوع                |
| پرايد جي.تي ايکس                                  | سیستم و تیپ        |
| ایران۲۵۸-۱۵ن۵                                     | شماره پلاک         |
| 100000/00kkkVV0/DdA0000/A                         | شماره سريال        |
| بنزين                                             | نوع سوخت           |
| ••۶۴۱۷۱۹                                          | موتور              |
| SIFIYYAYIAFFIF                                    | شاسی               |
| 1hVh                                              | مدل                |
| در انتظار تائید پیمانکار                          | وضعيت              |
| اطلاعات خودرو در سامانه اتحادیه تاکسی ثبت شده است | توضيحات            |

|                                                              | مشخصات مالک خودرو       |
|--------------------------------------------------------------|-------------------------|
| مدعلي واحدي                                                  | نام مالک مح             |
| ۱۳۸۰۲۱۵۲                                                     | کد ملی مالک 🗛           |
| اضى                                                          | متقاضى متق              |
| ن فنی                                                        | 🖬 مشخصات مرکز خدمان     |
| cng ۳۱۵ مالا                                                 | نام مرکز خدمات فنی کارأ |
| <i>۴۱</i> ۳۲۶•۵۱                                             | تلفن ۳۰                 |
| ز -ستارخان یکه دکان بعد از نیروگاه نرسیده به میدان آذربایجان | آدرس تبر                |
| /۲۰۱/۰۵                                                      | تاريخ مراجعه ۲۹         |
|                                                              | 🖼 مشخصات پیمانکار       |
| بندر سراج خوی                                                | عنوان سي                |
| 91415145                                                     | شماره موبایل ۹۶         |
| KEMSOLM.                                                     | تلفن ۸۱/                |
|                                                              | 1                       |

-

| پیگیری : |
|----------|
| پیگیری : |

پیگیری

| يف | טרעש יוננשט | ساعت پررسی | بررسی دننده           | پيماندار        | کرکاہ           | ومعيت بررسى              | نوصيحات بررسى كننده | פערי פרא טועי |
|----|-------------|------------|-----------------------|-----------------|-----------------|--------------------------|---------------------|---------------|
| 1  | 1/F=1/0/Y=  | ۰۴:۲۶      | محمدعلي واحدي خياباني | سيلندر سراج خوى | کارگاه ۵۱۳ cng  | در انتظار تائید پیمانکار |                     |               |
| ¥  | 1/F=1/Q/Y=  | ۵۴:۲۶      | محمدعلي واحدي خياباني | سيلندر سراج خوى | کارگاه ۵٬۳۱ cng | عدم دريافت اطلاعات خودرو |                     |               |

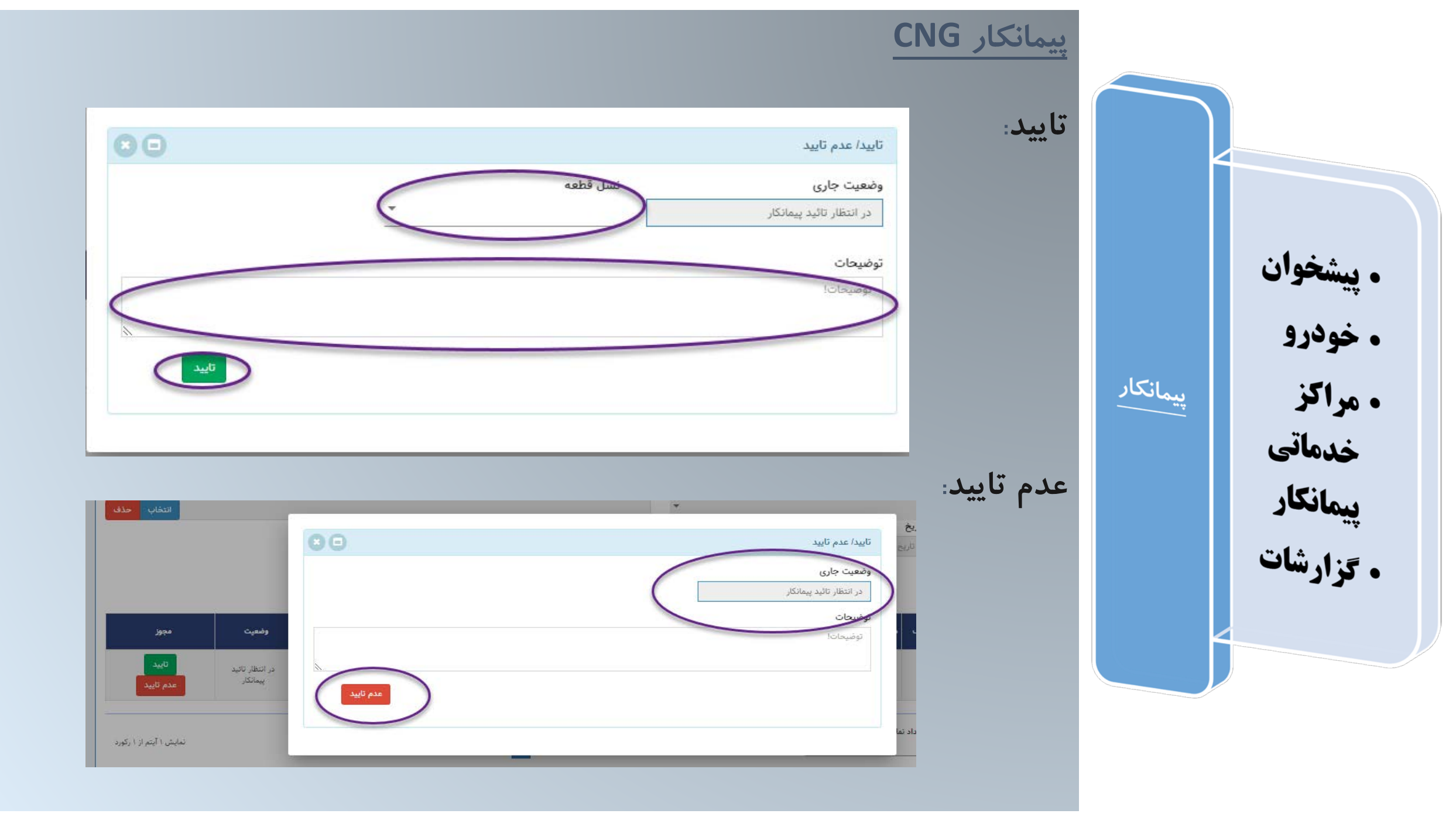

|                                                                      |                                                                                  | C                                                                                                    | کارگاه NG                                                                                             |        |                                         |
|----------------------------------------------------------------------|----------------------------------------------------------------------------------|----------------------------------------------------------------------------------------------------|----------------------------------------------------------------------------------------------------|--------|-----------------------------------------|
| مسعود ملکوتی خو 🎉 CNG کارگاه 🕅 🥻 🕹                                   |                                                                                  | ≡                                                                                                    | سامانه CNG                                                                                            |        |                                         |
|                                                                      | Ţ                                                                                | پیمانکار<br>فن آوران پارسیان                                                                                                 | پیشخوان<br>پیشخوان مرکز خدمات فنی                                                                     | <      |                                         |
| تعداد خودروهایی که کارگاه فوق را انتخاب کرده<br>۱۰<br>۰<br>هباک کردن | تعداد تبدیل شده کارگاه<br>۰<br>تعداد تایید رد خودرو توسط کارگاه<br>۰             | تعداد منتظر صف کارگاه<br>•<br>تعداد منتظر پرداخت برای کارگاه فوق<br>•                                                        | <ul> <li>خودرو</li> <li>درخواست های کارگاه</li> <li>گزارشات</li> <li>لیست منتظر ثبت کارگاه</li> </ul> | کارگاہ | پیشخوان •<br>خودرو •<br>• خماست •       |
|                                                                      | از تاريخ<br>الرتاريخ<br>لا تاريخ<br>ويستجو                                       | ن ۱ ۵ ۸ ۱ ۵ ۲                                                                                                    | وضعیت<br>تا تاریخ<br>تا تاریخ                                                                         |        | درخوانیدی<br>های<br>کارگاه<br>گزارشات • |
| مع قطعه ها<br>ورود اطلاعات تبدیل<br>نمایش ۱ آیتم از ۱ رکورد          | شماره خودرو جزایات<br>بگیری<br>۱۵ اساله است مشاهده بیگیری<br>۱۵ قبلی ۱۱ بعدی ۲۵۰ | موبایل نوبت سال شماره شاسی موتور بی<br>مالک شده ساخت السال شماره شاسی موتور<br>۵.۶۶۶۱۷۱۹ SIFIYYAYIASFIF الامالکان ۹۱۶۴۴۰۱۷۱۹ | رديف مدل نام و نام<br>مالک<br>ا<br>واحدي<br>واحدي<br>اه                                               |        |                                         |

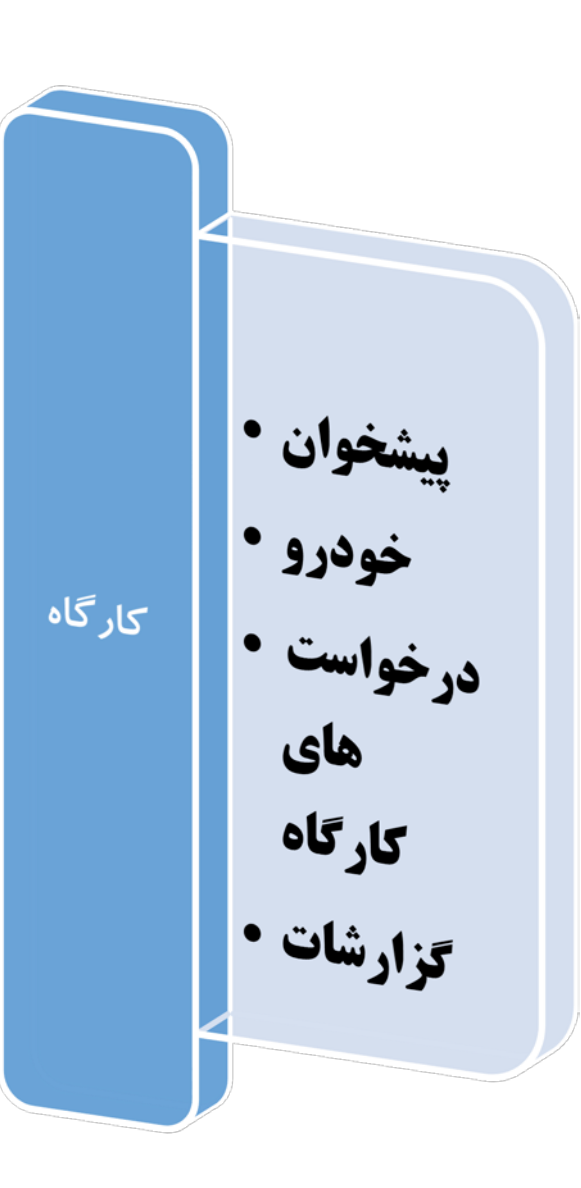

### کار گاه CNG:

• پیگیری

| ایس اطلاعات خودرو                      |                                                   |                    |                                                                  |
|----------------------------------------|---------------------------------------------------|--------------------|------------------------------------------------------------------|
| برگشت                                  |                                                   |                    |                                                                  |
| 💧 مشخصات متقاضر                        |                                                   | 🛔 مشخصات مالک خ    | بودرو                                                            |
| ام و نام خانوادگی                      | محمدعلي واحدى خياباني                             | نام مالک           | محمدعلي واحدي                                                    |
| ئد ملی                                 |                                                   | کد ملی مالک        | 124.410404                                                       |
| لفن همراه                              | dlkm*lAl*d                                        | متقاضى             | متقاضى                                                           |
| ئد پیگیری                              | ሎድሐላሂሎ                                            | 🖬 مشخصات مرکز خ    | يدمات فنى                                                        |
| <table-cell> مشخصات خودرو</table-cell> |                                                   | نام مرکز خدمات فنی | کارگاه ۲۵ cng                                                    |
| وع                                     | سواري                                             | تلفن               | ۴۱۳۲۶۰۵۷۰۳                                                       |
| سیستم و تیپ                            | پرايد جي.تي ايکس                                  | آدرس               | تبریز -ستارخان یکه دکان بعد از نیروگاه نرسیده به میدان آذربایجان |
| ئىمارە پلاک                            | ایران۲۵۸-۱۵۵ن۵                                    | تاريخ مراجعه       | 1F=1/=0/P9                                                       |
| ئىمارە سريال                           | /                                                 | 🖪 مشخصات پیمانکا   | ر                                                                |
| وع سوخت                                | بنزين                                             | عنوان              | سيلندر سراج خوى                                                  |
| بوتور                                  | ۰۰۶۴۱۷۱۹                                          | شماره موبایل       | ٩١٤١٢٩٩                                                          |
| ئىاسى                                  | SIFIYYAYIAFFIF                                    | تلفن               | kem201m011                                                       |
| ىدل                                    | ١٣٨٣                                              | ,                  |                                                                  |
| ضعيت                                   | در انتظار تائید پیمانکار                          |                    |                                                                  |
| وضيحات                                 | اطلاعات خودرو در سامانه اتحادیه تاکسی ثبت شده است |                    |                                                                  |

| علت عدم تائيد | توضيحات بررسى كتنده | وضعيت بررسى              | کارگاہ         | پيمانكار        | بررسی کنندہ           | ساعت بررسی | تاريخ بررسی | رديف |
|---------------|---------------------|--------------------------|----------------|-----------------|-----------------------|------------|-------------|------|
|               |                     | در انتظار تائید پیمانکار | کارگاه ۲۵۵ cng | سيلندر سراج خوى | محمدعلي واحدي خياباني | ۰۴:۲۶      | ١٤٥١/۵/٢٥   | y.   |
|               |                     | عدم دريافت اطلاعات خودرو | کارگاه ۲۱۵ cng | سيلتدر سراج خوى | محمدعلي واحدي خياباني | •F:YF      | ۱۴∘۱/۵/۲∘   | ¥.   |

### کار گاه CNG:

ورود اطلاعات تبدیل: در فرم زیر اطلاعات تبدیل انتخاب و ثبت می شود تا عملیات تبدیل پایان پذیرد.

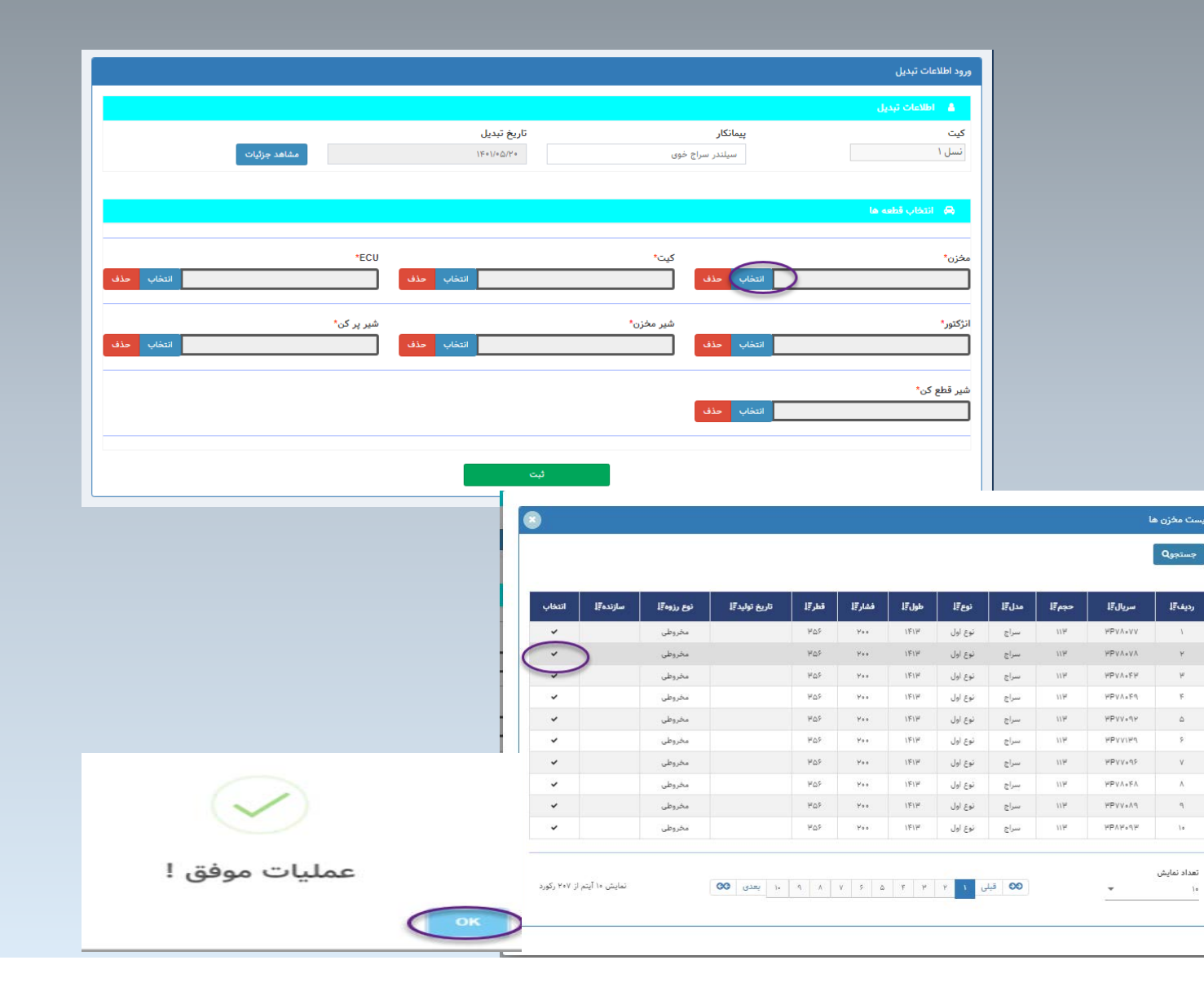

![](_page_20_Figure_3.jpeg)

![](_page_21_Figure_0.jpeg)

![](_page_21_Figure_1.jpeg)

![](_page_22_Figure_0.jpeg)

## مدیریت اجرایی CNG:

| سامانه CNG      | Ξ                 |               |               |             |                               |                |                 | L 🗞 🕹 🏄                           | 💄 مدیریت اجرایی CNG 🤰 جا |
|-----------------|-------------------|---------------|---------------|-------------|-------------------------------|----------------|-----------------|-----------------------------------|--------------------------|
|                 | وضعیت خوہ         | درو های ثبت ش | شده           |             |                               |                |                 |                                   |                          |
| پیشخوان         |                   |               | 7             | 017-01      |                               |                |                 | 7                                 | صپاک کردن                |
| عملیات مدیریتی  |                   |               |               |             |                               |                | L.R.<br>IRAN    |                                   |                          |
| ا خودرو ساز     | پيمانكار          |               |               |             | کارگاہ                        |                |                 |                                   | انتخاب                   |
| خودرو           | وضعيت             |               |               |             | <b>از تاریخ</b><br>تاریخ شروع |                |                 | <b>تا تاریخ</b><br>تاریخ اتمام    |                          |
| گزارشات         | 🗌 خودرو           | های سواری ش   | شخصى          |             | 🗌 مالک زیر ۱                  | /۱ سال می باشد |                 |                                   |                          |
| ييمانكاران      |                   |               |               |             |                               | A جستجو خ      | روجی excel      |                                   |                          |
| بت              | رديف              | مدل           | مالک          | موبایل مالک | تاریخ نوبت دهی                | تاريخ درخواست  | پيمانكار        | کارگاه شماره                      | ه خودرو وضعیت جزئیات     |
| کارگاہ ھا       | x.                | 1444          | محمدعلي واحدي | 911F#011109 | \YF∘\/∘©/₩°                   | \160\/0∆/¥0    | سيلندر سراج خوى | کارگاه ۲۵۸ cng ۳۱۵ کارگاه ۲۵۸ ن ۱ | ۵۱ 📑 تبدیل شده مشاه      |
| اتحادیه (IRNGV) | a de la dece      |               |               |             |                               |                |                 |                                   |                          |
| بانک اطلاعاتی   | العداد نمايد<br>ا | س<br>س        | Ŧ             |             |                               | فبلی ۱ ب       | بعدی 👀          |                                   | نمایش ۱ آیتم از ۱        |

![](_page_23_Figure_0.jpeg)

![](_page_23_Figure_1.jpeg)

![](_page_24_Picture_0.jpeg)